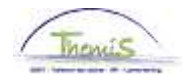

#### Processus n°229 : Militaire transféré - Calog

#### Historique des modifications

| Version | Date       | Auteur | Remarque         |
|---------|------------|--------|------------------|
| 1       | 15/01/2015 | AOS    | Version initiale |

#### Table des matières

| Militaire transféré - Calog    | 2  |
|--------------------------------|----|
| Données personnelles           | 2  |
| Données d'emploi               | 2  |
| Anciennetés                    | 4  |
| Calendrier de travail          | 6  |
| Codes salariaux                | 7  |
| Validation + vérification      | 10 |
| Détail du calcul de sauvegarde |    |
| Dossier salarial               |    |
|                                |    |

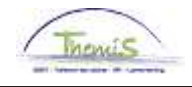

### Militaire transféré - Calog

| Données<br>personnelles | Voir instruction de tra                                                                | vail 101 '/                 | Ajouter u                 | in nouvea                  | u membre dı               | u personnel'.             |                 |
|-------------------------|----------------------------------------------------------------------------------------|-----------------------------|---------------------------|----------------------------|---------------------------|---------------------------|-----------------|
| Données<br>d'emploi     | Voir instruction de tra<br>l'exception de l'onglet<br>Favoris   Menu principal > Donné | t <u>Statut</u><br>t statut | Ajouter u<br>Données d'er | in nouvea                  | u membre dı               | u personnel'              | à               |
|                         | Lieu de travail Statut Do                                                              | onnées emploi<br>EMP        | ) <u>C</u> atégorie       | d'employé 🍸 <u>I</u><br>Ma | <u>Capelo</u><br>tricule: | N° dossier em             | ploi: 0         |
|                         | Données statutaires                                                                    |                             |                           |                            | F                         | ech. Premier 🚺 3          | sur 6 D Dernier |
|                         | Date effet: 01/01/2010                                                                 | Séquence                    | effet:                    | 0 🗍                        | Emploi: Emp               | loi principal             |                 |
|                         | Action: Modif. do                                                                      | onnées                      |                           | Motif:                     |                           |                           | Historique      |
|                         | *Code emploi: 0                                                                        | 00001 🔍 Ir                  | nconnu                    |                            | Code d'i                  | mputation: 33091          | matorique       |
|                         | 'Sorte Personnel:                                                                      |                             | CALog                     |                            | CALog                     |                           |                 |
|                         | Classification calorión                                                                |                             | -                         |                            | *Lot paie: AB             | Payé a poste              | eriori          |
|                         | Statut d'origine:                                                                      | Militaire transféri         | é 🔽                       |                            | D tieput chom             | alicanc :                 |                 |
|                         | Catégorie de collaborateur                                                             | Casual                      |                           | ~                          | D début Cona              | é M licenc :              |                 |
|                         | Niveau:                                                                                | Niveau C                    | ~                         |                            | D fin Congé M             | licenc.:                  | 」<br>前          |
|                         | Grade: 3                                                                               | 9 Q                         | ASSISTA                   | NT                         |                           |                           |                 |
|                         | Commissionnement:                                                                      | Commissionné                |                           | 1                          | Date nomination fixe      |                           | (FE)            |
|                         | Echelle Trt:                                                                           | CC4.2                       |                           | NT CARRIÈRE I              | MINIMUM                   | Capitaux                  | de départ       |
|                         | Sorte Anc.:                                                                            | Pécuniaire                  | *                         | Statut: NQ                 | Nouveau statut            | ECA: N Q Nou              | veau ECA        |
|                         | Sauvegardes                                                                            |                             |                           |                            | Afficher tt   🌌           | Premier 🔟 1 sur 1         |                 |
|                         | *Type sauvegarde                                                                       | Militaire                   | <u>*Echelle Trt</u>       |                            |                           | *Sorte Anc.               |                 |
|                         | 1 24 0                                                                                 | transféré<br>Calog          | ADJT_CHEF                 | Q A                        | djudant-chef              | Péc. Ancien st.           |                 |
|                         | 1                                                                                      |                             |                           |                            |                           |                           |                 |
|                         |                                                                                        | harcha Tablette             | ior Constat               | précédent a                | Opelet quite              | tualicar 🗟 🗤              | l/consultation  |
|                         |                                                                                        |                             |                           |                            | Ongict suiv.   'WAI       | stuanser   <u>723</u> Wat |                 |

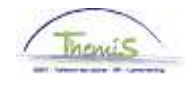

| Données          |       |                                                                                                    |
|------------------|-------|----------------------------------------------------------------------------------------------------|
| d'emploi (suite) | Etape | Action                                                                                                    |
|                  | 1     | Complétez les <b>Données statutaires</b><br>- Code emploi : "00001" inconnu<br>- Sorte personnel : "C" CALog<br>- Classification salarié : "S" Statutaire<br>- Statut d'origine : "Militaire transféré"<br>- Catégorie de collaborateur : "Casual"                                                                                   |
|                  |       | - Niveau : Sélectionner le niveau via la 🔍                                                                                                    |
|                  |       | - Grade : Sélectionner le grade via la 🔍                                                                                                    |
|                  |       | <ul> <li>Echelle Trt : Sélectionner l'échelle de traitement via la </li> <li>Sorte ancienneté : "Pécuniaire"</li> <li>Statut : "N" Nouveau statut</li> <li>ECA : "N" Nouveau ECA</li> <li>Lot paie : "AB" Payé à posteriori</li> <li>Date nomination fixe : la date de nomination doit être complétée à partir de 07/2014</li> </ul> |
|                  | 2     | Complétez les Sauvegardes avec les données suivantes :<br>- Type sauvegarde : "24" Militaire transféré Calog                                                                                                    |
|                  |       | - Echelle Trt : Sélectionner l'échelle de traitement via la 🤍<br>- Sorte Anc. : "Péc. Ancien st."                                                                                                    |
|                  | 3     | Cliquer sur 🗐 Enreg.                                                                                                    |

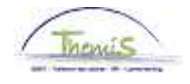

| Anciennetés | Favoris M    | lenu principal > Données d'em | nploi | > Données d     | 'emploi             |
|-------------|--------------|-------------------------------|-------|-----------------|---------------------|
|             |              | Menu Rechercher:              |       |                 |                     |
|             |              |                               |       | _ ≫             |                     |
|             | Donnee       |                               |       | ÷               |                     |
|             | Entrez vo:   | 🗎 Données personnelles        |       | •               | mps vides pour voir |
|             |              | 🚞 Données d'emploi            |       | •               |                     |
|             | Rech. u      | Absences et congés            |       | •               |                     |
|             |              | 🗀 (Anciennetés et base annı)  |       |                 |                     |
|             | Critere      | 🗀 Codes salariaux             |       | (Capitaux de de | épart anciennetés)  |
|             |              | 🗀 Dossier salarial            |       | Base annuelle   | fixe                |
|             | Matricul     | 🔁 Gestion des dettes          |       | Historique de ( | carrière            |
|             | N° dossi     | 🗀 Paramétrage SSGPI           |       | Carrières       |                     |
|             | Prénom:      | 🗀 Paramétrage SIRH            |       | Anciennetés e   | t base annuelle     |
|             | Nom:         | 🗀 Liste de tâches             |       | Promotion éch   | nelle salariale     |
|             | Deuxièn      | 🗀 Outils de génération d'étai | ts    | ÷.              |                     |
|             | Nom (au      | Validation Dossier            |       |                 |                     |
|             | Deuxièm      | 📄 Modifier mon mot de passe   | Э     |                 |                     |
|             | Nouveau      | Mes personnalisations         |       |                 |                     |
|             | _<br>Inclure | historique 🔲 Corriger histor  | rique | e 🗌 Maj./min    | •                   |

Rechercher Effacer Recherche de base 📑 Enregistrer critères rech.

| Etape | Action                                                             |
|-------|--------------------------------------------------------------------|
| 1     | Cliquer sur 'Anciennetés et base annuelle' et ensuite 'Capitaux de |
|       | départ anciennetés'                                                |

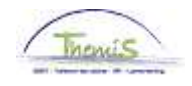

Anciennetés (suite)

Rech. une valeur existante

#### Critères recherche

| (Matricule salarié:)       | comme  | ence p | ar  | ¥ |
|----------------------------|--------|--------|-----|---|
| N° dossier emploi:         | =      | ~      |     |   |
| Prénom:                    | comme  | ence p | bar | ~ |
| Nom:                       | comme  | ence p | bar | ~ |
| N° registre d'Etat:        | comme  | ence p | bar | * |
| Nouveau N° identification: | comme  | ence p | bar | * |
| Ancien N° identification:  | comme  | ence p | bar | * |
| Corriger historique        | Maj./m | in.    |     |   |

Rechercher Effacer Recherche de base 📑 Enregistrer critères rech.

| Etape | Action                                                        |
|-------|---------------------------------------------------------------|
| 1     | Rechercher le dossier en introduisant l'ID du dossier dans le |
|       | champ 'Matricule salarié'                                     |

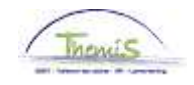

| (suite) | Capitaux de départ | anciennetés            | N° dos:                    | sier: O                     |
|---------|--------------------|------------------------|----------------------------|-----------------------------|
|         | Sorte              |                        | <u>Rech.   Afficher tt</u> | Premier 💶 2 sur 2 D Dernier |
|         | *Sorte Anc.:       | Péc. Ancien st. 💉      |                            | •-                          |
|         | Type sauvegarde:   | 24 🔍 Militaire transfé | èré Calog                  |                             |
|         | Capitaux de dépa   | rt                     | <u>Rech.</u>   Afficher tt | Premier 🚺 1 sur 1 🕨 Dernier |
|         | *Date effet:       | 01/01/2010 🛐           | *Date d'ancienneté:        | 01/01/1982 🛐 🛨 📼            |
|         | Année:             | 28 <b>Mois:</b> 0 Va   | ileur restante: 0 Eci      | helle Trt:                  |
|         | Description:       |                        |                            |                             |
|         | -                  |                        |                            | ,                           |
|         | Epreg QR           | etour à la recherche   | // Inclure hi              | storique                    |

| Etape | Action                                                                                                    |  |  |  |
|-------|----------------------------------------------------------------------------------------------------|--|--|--|
| 1     | En plus de l'ancienneté pécuniaire liée au statut police (voir                                                         |  |  |  |
|       | nistruction de travail 101 Ajouter un nouveau membre du<br>personnel') il faut encoder l'ancienneté relative au statut |  |  |  |
|       | militaire.                                                                                                    |  |  |  |
| 2     | Cliquer sur 🛨                                                                                                    |  |  |  |
| 3     | 'Sorte anc.' = Péc. Ancien st.                                                                                         |  |  |  |
|       | 'Type sauvegarde' = 24 (Militaire transféré Calog)                                                                     |  |  |  |
| 4     | Compléter la date d'effet = date début contrat                                                                         |  |  |  |
| 5     | Compléter la date d'ancienneté                                                                                         |  |  |  |
| 6     | Cliquez sur Enreg.                                                                                                    |  |  |  |

| Calendrier de | Voir instruction de travail 101 "Ajouter un nouveau membre du personnel" |
|---------------|--------------------------------------------------------------------------|
| travail       |                                                                          |

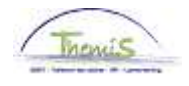

| Codes     | Favoris Me             | nu principal > Données d'emploi > Données d'emploi                                              |
|-----------|------------------------|-------------------------------------------------------------------------------------------------|
| salariaux | м                      | enu Rechercher:                                                                                 |
|           | Donné                  | \$                                                                                              |
|           | Entrez vo: (           | Données personnelles nps vides pour voir toutes les vale                                        |
|           | Rech. u                | Absences et congés                                                                              |
|           | ▼ Critère              | Codes salariaux                                                                                 |
|           | Matricul (<br>Nº dossi | Dossier salarial     Codes salariaux variables     Gestion des dettes     Codes Salariaux Fixes |
|           | Prénom:                | Paramétrage SSGPI     Codes Salandux Fixes     SIRH     Liste Codes Salariaux Fixes             |
|           | Nom: (                 | Liste de tâches                                                                                 |
|           | Deuxièn 🧯              | Outils de génération d'états                                                                    |
|           | Nom (au                | Validation Dossier                                                                              |
|           | Deuxièm                | Moulier mon mot de passe                                                                        |
|           | Nouveau                |                                                                                                 |
|           | L Inclure i            | nstorique 🗀 Corriger historique 🗀 Maj./min.                                                     |
|           |                        |                                                                                                 |
|           | Rechercher             | Effacer Recherche de base 📑 Enregistrer critères rech.                                          |
|           | <b>-</b> 1             |                                                                                                 |
|           | Etape                  | ACTION                                                                                          |
|           |                        | Cilquer sur Code salariaux et ensuite Codes salariaux fixes                                     |
|           |                        |                                                                                                 |

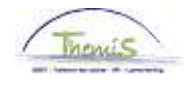

| Codes             | Etape                                        | Action                                                                                                    |  |  |  |  |  |
|-------------------|----------------------------------------------|----------------------------------------------------------------------------------------------------|--|--|--|--|--|
| salariaux (suite) | 1                                            | Encoder tous les codes salariaux liés au nouveau statut de la police.                                                                                                    |  |  |  |  |  |
|                   | 2                                            | Code salarial 4232 :                                                                                                    |  |  |  |  |  |
|                   |                                              | Encoder le code salarial 4232 qui va permettre la comparaison entre le statut police et le statut militaire en sauvegarde. Il s'agit d'un 'triggercode', il ne faut donc pas introduire de montant. |  |  |  |  |  |
|                   |                                              |                                                                                                    |  |  |  |  |  |
|                   |                                              |                                                                                                    |  |  |  |  |  |
|                   | 3                                            | Code salarial 4181 :                                                                                                    |  |  |  |  |  |
|                   |                                              | Ce code salarial est uniquement présent dans les dossiers encodés dans<br>Themis avant novembre 2014.                                                                                               |  |  |  |  |  |
|                   |                                              | Si Alors                                                                                                    |  |  |  |  |  |
|                   |                                              | Le MP était en service Le code salarial 4181 doit                                                                                                    |  |  |  |  |  |
|                   |                                              | avant 01/01/2010 être clôturé au 31/12/2009                                                                                                    |  |  |  |  |  |
|                   |                                              | Le MP est entré en Le code salarial 4181 doit                                                                                                    |  |  |  |  |  |
|                   |                                              | service après le être placé sur inactif                                                                                                    |  |  |  |  |  |
|                   |                                              | 01/01/2010                                                                                                    |  |  |  |  |  |
|                   |                                              |                                                                                                    |  |  |  |  |  |
|                   | 4                                            | Encoder les codes salariaux liés au statut militaire sous                                                                                                    |  |  |  |  |  |
|                   |                                              | Stat Sauvegarde 24                                                                                                    |  |  |  |  |  |
|                   |                                              | - Le code salarial 4000                                                                                                    |  |  |  |  |  |
|                   |                                              | - Le code salarial 4034/4035 uniquement si il est repris sur la fiche                                                                                                    |  |  |  |  |  |
|                   |                                              | de renseignements                                                                                                    |  |  |  |  |  |
|                   |                                              | <ul> <li>Les allocations du statut militaire auxquelles le membre du</li> </ul>                                                                                                    |  |  |  |  |  |
|                   |                                              | personnel a droit. Pour chacune des allocations qui suivent, le                                                                                                    |  |  |  |  |  |
|                   |                                              | <ul> <li>montant annuel doit être introduit dans les paramètres.</li> <li>allocation de formation (code salarial 4287)</li> </ul>                                                                   |  |  |  |  |  |
|                   |                                              |                                                                                                    |  |  |  |  |  |
|                   |                                              | Type 1 : 600,00 € (pour l'adjudant qui n'a pas participé ou                                                                                                    |  |  |  |  |  |
|                   |                                              | qui n'a pas encore pu participer à l'examen de qualification                                                                                                    |  |  |  |  |  |
|                   |                                              | comparatif ou à l'examen de qualification pour le grade                                                                                                    |  |  |  |  |  |
|                   |                                              | d'adjudant-chef)                                                                                                    |  |  |  |  |  |
|                   |                                              | Type 2 : 700,00 € (pour l'adjudant qui a participé au moins                                                                                                    |  |  |  |  |  |
|                   |                                              | une fois à l'examen de qualification comparatif ou à                                                                                                    |  |  |  |  |  |
|                   |                                              | l'examen de qualification pour le grade d'adjudant-chef et                                                                                                    |  |  |  |  |  |
|                   |                                              | ce quel que soit le résultat de cet examen, l'adjudant-chef                                                                                                    |  |  |  |  |  |
|                   |                                              | ou l'adjudant-major)                                                                                                    |  |  |  |  |  |
|                   |                                              | <ul> <li>allocation de maïtrise (code salarial 4286) : 250,00 €</li> </ul>                                                                                                    |  |  |  |  |  |
|                   |                                              | allocation de sélection                                                                                                    |  |  |  |  |  |
|                   |                                              | Avec cotisations ONSS (code salarial 4288) :                                                                                                    |  |  |  |  |  |
|                   |                                              | - commandant : 1198,82 €                                                                                                    |  |  |  |  |  |
|                   |                                              | - adjudant : 799,20 €                                                                                                    |  |  |  |  |  |
|                   | Sans cotisations ONSS (code salarial 4289) : |                                                                                                    |  |  |  |  |  |
|                   |                                              | - commanuant. o/o, ro €<br>adjudant: 450.90 €                                                                                                    |  |  |  |  |  |
|                   |                                              | - aujuuanii. 450,00 E                                                                                                    |  |  |  |  |  |

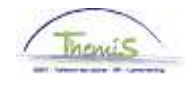

Codes

salariaux (suite)

| Etape | Action                                                                                                    |
|-------|----------------------------------------------------------------------------------------------------|
|       | <ul> <li>! Attention !</li> <li>Les montants totaux pour l'allocation de sélection sont :</li> <li>Commandant : 1875,00 €</li> <li>Adjudant : 1250,00 €</li> <li>Si les montants mentionnés sur la fiche de renseignements sont plus élevés, la partie sans ONSS reste fixe (code salarial 4289) et la partie avec ONSS augmente (code salarial 4288).</li> </ul> |
| 5     | Cliquez sur 🗐 Enreg.                                                                                                    |

#### Codes Salariaux

| iodes salariaux Rech.   Afficher tt Premier Is sur 16 Demier   Stat Sauvegarde 24  *Code salarial 4287 Allocation de formation   Type 2 Grand montant   *Date début 01/01/2010 Statut Actif   Date fin 31/12/3999 Statut Actif   Date fin 31/12/3999 Statut Actif   Paramètres    Paramètres   Montant annuel 700,00000   Audit  Encodé par Dernière Màj Date/heure système 13/11/14 17:18:38                                                                                                    |                     | EMP                            | Ma                          | Matricule:            |         |  |
|----------------------------------------------------------------------------------------------------|---------------------|--------------------------------|-----------------------------|-----------------------|---------|--|
| Stat Sauvegarde 24   'Code salarial 4287   Allocation de formation   Type   Q   Grand montant   'Date début   01/01/2010   Statut   Actif   Date fin   31/12/3999   Montant   Code de   manipulation   Commentaires     Image: Constant of the second of the second of the s | odes salariaux      |                                | <u>Rech.   Afficher tt</u>  | Premier 🖪 16 sur 16 🛙 | Dernier |  |
| *Code salarial 4287 Allocation de formation   Type 2   Grand montant   *Date début 01/01/2010   Statut Actif   Date fin 31/12/3999   Montant   Code de   manipulation   Commentaires     Montant annuel   700,00000     Audit   Encodé par Dernière Màj   Date/heure système   13/11/14 17:18:38                                                                                                    | Stat Sauvegarde 24  |                                |                             |                       | + -     |  |
| Type 2 Grand montant   "Date début 01/01/2010 3   Statut Actif   Date fin 31/12/3999   Montant   Code de   manipulation   Commentaires     Paramètres     Montant annuel   700,00000     Audit   Encodé par Dernière Màj   Date/heure système   13/11/14 17:18:38                                                                                                    | *Code salarial 4287 | Allocation de formatior        | ı                           |                       |         |  |
| 'Date début       01/01/2010       is       Statut       Actif         Date fin       31/12/3999       is       Montant         Code de       ✓       ✓         manipulation       ✓       ✓         Commentaires       …       …         Paramètres       …       …         Montant annuel       700,00000       ✓         Audit       —       —         Encodé par       Dernière Màj       Date/heure système         13/11/14 17:18:38       —                                                                                                    | Type 2              | 🔍 Grand montant                |                             |                       |         |  |
| Date fin 31/12/3999 is<br>Montant<br>Code de<br>manipulation<br>Commentaires<br>Paramètres<br>Montant annuel 700,00000<br>Audit<br>Encodé par Dernière MàJ Date/heure système<br>13/11/14 17:18:38                                                                                                    | *Date début 01/01/  | 2010 🛐 Statut Actif            | *                           |                       |         |  |
| Montant<br>Code de<br>manipulation<br>Commentaires<br>Paramètres<br>Montant annuel 700,00000<br>Audit<br>Encodé par Dernière MàJ Date/heure système<br>13/11/14 17:18:38                                                                                                    | Date fin 31/12/     | 3999 🛐                         |                             |                       |         |  |
| Code de<br>manipulation<br>Commentaires<br>:<br>Paramètres<br>Montant annuel 700,00000<br>Audit<br>Encodé par Dernière MàJ Date/heure système<br>13/11/14 17:18:38                                                                                                    | Montant             |                                |                             |                       |         |  |
| manipulation         Commentaires         Paramètres         Montant annuel         700,00000         Audit         Encodé par       Dernière MàJ         Date/heure système         13/11/14 17:18:38                                                                                                    | Code de             |                                | *                           |                       |         |  |
| Paramètres       Montant annuel       700,00000       Audit       Encodé par     Dernière MàJ       Date/heure système       13/11/14 17:18:38                                                                                                    | Commentaires        |                                |                             | J                     |         |  |
| Paramètres Montant annuel 700,00000 Audit Encodé par Dernière MàJ Date/heure système 13/11/14 17:18:38                                                                                                    |                     |                                | .:                          |                       |         |  |
| Montant annuel     700,00000       Audit       Encodé par     Dernière MàJ     Date/heure système<br>13/11/14 17:18:38                                                                                                    | Paramètres          |                                |                             | ]                     |         |  |
| Audit<br>Encodé par Dernière MàJ Date/heure système<br>13/11/14 17:18:38                                                                                                    |                     | Montant annuel                 | 700,00000                   |                       |         |  |
| Encodé par Dernière MàJ Date/heure système<br>13/11/14 17:18:38                                                                                                    | Audit               |                                |                             |                       |         |  |
|                                                                                                    | Encodé par [        | Dernière MàJ Date/ho<br>13/11/ | eure système<br>14 17:18:38 |                       |         |  |

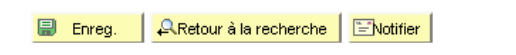

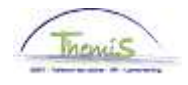

| Valider /<br>Approuver            | Voir instruction de travail 801 'Va                                                                                                    | alider - J           | Approuver'                                             |                  |                 |  |  |  |
|-----------------------------------|----------------------------------------------------------------------------------------------------|----------------------|--------------------------------------------------------|------------------|-----------------|--|--|--|
| Détail du calcul<br>de sauvegarde | Favoris       Menu grincipal > Données d'emploi > Données d'emploi         Menu Rechercher:                                            |                      |                                                        |                  |                 |  |  |  |
|                                   | Matricule salarié: N° dossier emploi: 0<br>Période paiement: 31/01/2010 Fraction et date: 31/01/2010<br>Détail du calcul de sauvegarde |                      |                                                        |                  |                 |  |  |  |
|                                   | Sauvegarde entre statuts<br>Base annuelle                                                                                              | salarial             | Description<br>Base annuelle                           | Statut militaire | Statut police   |  |  |  |
|                                   | Base imposable y compris les éléments de rémunération fixe                                                                             | 4000<br>4035<br>4287 | Traitement<br>A - Résidence<br>Allocation de formation | 2286,67          | 2243,45<br>0,00 |  |  |  |

Ce sujet continue page suivante

2345,00

2243,45

BELB

(Total base imposable)

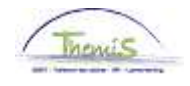

Détail du calcul de sauvegarde (suite) Dans le "Total base imposable", le traitement le plus avantageux est en gras. La comparaison est effectuée sur base de la base annuelle à 100%. Les allocations annuelles et le traitement sont comparés sur base des montants mensuels bruts non indexés sur base de prestations à temps plein.

#### **Dossier salarial**

| ▼ Résult | 🝷 Résultats du calcul Personnaiser   Rech.   🔤   🗯 Premier 🚺 1-13 sur 13 D Dernier |                |               |       |                   |                      |             |                      |                      |
|----------|------------------------------------------------------------------------------------|----------------|---------------|-------|-------------------|----------------------|-------------|----------------------|----------------------|
| Code     | Description                                                                        | <u>Montant</u> | Montant préc. | Diff. | <u>Nbre jours</u> | <u>Nbre d'unités</u> | Mont./unité | <u>% de paiement</u> | <u>Dét. cde sal.</u> |
| 1000     | Base annuelle                                                                      | 27440,00       | )             |       |                   |                      |             |                      | Dét. cde sal.        |
| 3101     | Prestations réelles ou équivalent                                                  |                |               |       | 22,00             | 167,20               |             |                      | Dét. cde sal.        |
| 4000     | Traitement                                                                         | 3677,87        |               |       |                   |                      | 27440,00    |                      | Dét. cde sal.        |
| 4232     | Traitement de protection                                                           |                |               |       |                   |                      |             |                      | Dét. cde sal.        |
| 4287     | Allocation de formation                                                            | 93,82          |               |       |                   |                      | 700,00      |                      | Dét. cde sal.        |
| 9000     | ONSS travailleur                                                                   | 133,89         |               |       |                   |                      | 3771,69     | 3,55                 | Dét. cde sal.        |
| 9011     | Retenu pension (Police)                                                            | 282,88         |               |       |                   |                      | 3771,69     | 7,50                 | <u>Dét. cde sal.</u> |
| 9102     | Cotis spéc sécurité soc / mens                                                     | 36,00          |               |       |                   |                      | 3771,69     |                      | Dét. cde sal.        |
| 9200     | Précompte barémique                                                                | 1112,92        |               |       |                   |                      | 3354,92     |                      | Dét. cde sal.        |
| 9410     | Net                                                                                | 2206,00        |               |       |                   |                      |             |                      | Dét. cde sal.        |
| 9500     | Cotisation patronale ONSS                                                          | 583,49         |               |       |                   |                      | 3771,69     | 15,47                | Dét. cde sal.        |
| 9561     | Cotisation patronale pension<br>Police                                             | 1225,80        |               |       |                   |                      | 3771,69     | 32,50                | <u>Dét. cde sal.</u> |
| 9593     | Cotisation service social                                                          | 5,66           |               |       |                   |                      | 3771,69     | 0,15                 | <u>Dét. cde sal.</u> |

Quel que soit le statut le plus avantageux, la base annuelle de celui-ci est reprise sous le code 1000 'Base annuelle'.